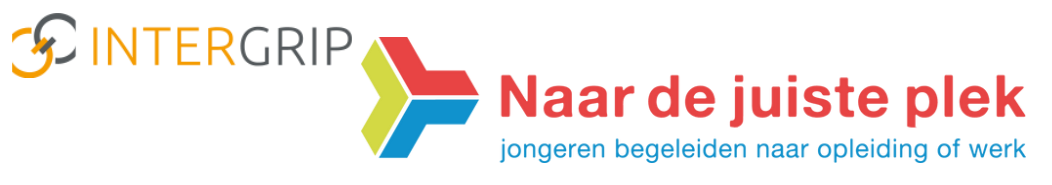

## Nieuwsbrief Mei 2020-Nummer 1

## Instructies ten behoeve van VO-gebruikers VO-MBO & DDD

In deze Nieuwsbrief staan acties beschreven in het monitoren van de vo-overstappers van vo naar mbo via Intergrip.

Om onze regionale doelen te behalen, is het correct opvolgen van acties wenselijk.

Voor de komende periode ligt de nadruk op de volgende regionale doelstellingen:

Doelstelling 6 - Op 1 juni zijn alle 100% van de op 1 april aangemelde leerlingen bij een deelnemende vervolgopleiding minimaal voorlopig geplaatst

Doelstelling 7 - Op 22 juni zijn de diploma resultaten van het eerste tijdvak geregistreerd.

Om een goed beeld te hebben op de doorstroom naar het mbo vragen we je aandacht voor:

- Bijhouden of Warme Overdrachten ook hebben plaatsgevonden. Wanneer dit niet het geval is, deze door te geven aan de mbo doorstroomcoach. Deze zal de namen doorgeven aan de betreffende zorgcoördiantoren van de opleiding.
- Bij de leerlingen die een bbl-opleiding hebben gekozen, na te vragen of ze een leerwerkplaats hebben gevonden. Deze graag toevoegen in Intergrip.

Verder in deze Nieuwsbrief aandacht voor:

- 1. Hoe vul je "Overige vervolgkeuzes" in wanneer een leerling anders uitstroomt dan een (reguliere) mbo-opleiding?
- 2. Waar vul je doorverwijzing in naar Leerplicht en RMC?
- 3. Hoe hou je de leerlingen met een risicostatus goed in de gaten?
- 4. Hoe voeg je een Leerwerkplek toe wanneer een leerling kiest voor een bbl-opleiding?
- 5. Derdejaars leerlingen die een doorverwijzing krijgen naar een Entree opleiding krijgen de status van "VO-overstapper". Hoe voer je deze in in Intergrip?
- 6. Hoe is de werkwijze van een leerling die zich aanmeldt voor het Summa Via traject?
- 7. Hoe volg je de Warme overdrachten in Intergrip?
- 8. Waar kun je Downloads vinden?

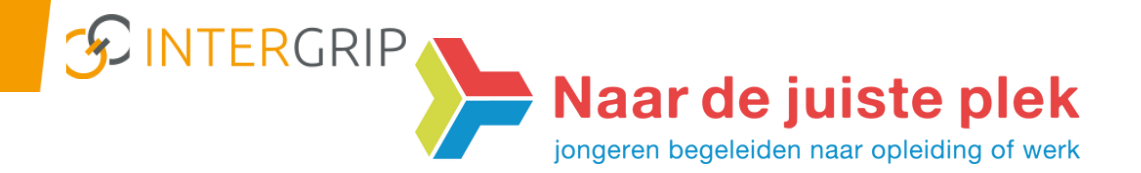

1. Hoe vul je "Overige vervolgkeuzes" in wanneer een leerling anders uitstroomt dan een (reguliere) mbo?

Vul handmatig de 'Overige vervolgkeuzes' in bij de 'Te behandelen leerlingen' waar de leerling <u>niet</u> doorstroomt naar een mbo maar een andere keuze maakt. Bijvoorbeeld: 'Havo andere/eigen school', 'VMBO andere/eigen school', 'Particulier Onderwijs' enz.:

| Huidige Fase : Aanmelden vóó                                                                                                    | 5r 1 april Minimale status : Aangemeld                                                                                                    | Einddatum Fase : 01 apr 2020                  |                                                                               |                                                                                                    |
|----------------------------------------------------------------------------------------------------|----------------------------------------------------------------------------------------------------|-----------------------------------------------|-------------------------------------------------------------------------------|----------------------------------------------------------------------------------------------------|
| Zoeken op naam                                                                                                    | Klas 👻                                                                                                    | Vervolgkeuze                                  | ✓ Status                                                                      |                                                                                                    |
| Te behandelen leerlingen (                                                                                                    | Alle leerlingen                                                                                                    |                                               |                                                                               | ×Reset Q.Zoeken                                                                                                    |
| • Klas Leerling                                                                                                    | Vervolgkeuze                                                                                                    | Status                                        | # Diploma W                                                                   | Excel EPDF                                                                                                    |
| and inclusion                                                                                                    |                                                                                                    |                                               |                                                                               | + Vervolgkeuze                                                                                                    |
|                                                                                                    |                                                                                                    |                                               |                                                                               |                                                                                                    |
|                                                                                                    |                                                                                                    | 199                                           |                                                                               |                                                                                                    |
| OVERSTAP VO                                                                                                    | 🕿 Vervolak                                                                                                    | egen bij                                      |                                                                               |                                                                                                    |
| VERSTAP VO                                                                                                    | , 🔁 Vervolgk                                                                                                    | Havo andere school                            |                                                                               |                                                                                                    |
| VERSTAP VO Mijn leerlingen Acties                                                                                                    | Stap 1 - Vervolgkeuze                                                                                                    | Havo andere school<br>Havo eigen school       |                                                                               | Instruction                                                                                                    |
| OVERSTAP VO<br>Mijn leerlingen<br>Acties<br>편 Rapportage                                                                                                    | , Stap 1 - Vervolgkeuze<br>, Vervolgkeuze                                                                                                    | Havo andere school<br>Havo eigen school       |                                                                               | Instructies                                                                                                    |
| WVERSTAP VO       Mijn leerlingen       Acties       Rapportage       ORTAL                                                                                                   | , Stap 1 - Vervolgkeuze<br>Vervolgkeuze *                                                                                                    | Havo andere school<br>Havo eigen school       | Klik hier voor het overzic                                                    | Instructies 1. Vervolgkeuze Hier vult u de vervolgkeuze in (ROC of e                                                                                                    |
| WVERSTAP VO       Mijn leerlingen       Acties       Rapportage       VORTAL       Alle leerlingen                                                                            | Stap 1 - Vervolgkeuze                                                                                                    | Havo andere school<br>Havo eigen school<br>NO | Klik hier voor het overzic<br>van alle beschikbare<br>'Overige vervolgkeuzes' | Instructies                                                                                                    |
| WVERSTAP VO       Mijn leerlingen       Acties       Rapportage       ORTAL       Alle leerlingen       Cebruikers                                                            | Stap 1 - Vervelgkeuze                                                                                                    | Havo andere school<br>Havo eigen school<br>wo | Klik hier voor het overzic<br>van alle beschikbare<br>'Overige vervolgkeuzes' | Instructies                                                                                                    |
| VVERSTAP VO<br>Mijn leerlingen<br>Acties<br>Rapportage<br>ORTAL<br>Alle leerlingen<br>Gebruikers<br>Beheer                                                                    | Carbon Control Control Contro | Havo andere school<br>Havo eigen school       | Klik hier voor het overzic<br>van alle beschikbare<br>'Overige vervolgkeuzes' | Instructies I. Vervelgkeuze Hiefer vult u.de vervolgkeuze in (ROC of e Bedint met typen zal er automatich ere selectiefly vervolgkeuze kan selecteren. Litt oper Vervolgkeuze kan selecteren. Litt oper Vervolgkeuze wen overlag vervolgkeuze                                                                |
| WERSTAP VO         Mijn leerlingen         Acties         Rapportage         CORTAL         Cebruikers         Bebeer         Contact                                         | Stap 2 - Overige gegevens<br>Opteiding                                                                                                    | Havo andere school<br>Havo eigen school<br>No | Klik hier voor het overzic<br>van alle beschikbare<br>'Overige vervolgkeuzes' | tht Instructies<br>- Vervølgkeuze<br>Hier vult ud e vervolgkeuze in (ROC of e<br>begint met typen al er automatisch ere<br>selectieftig verschigten varaur ude juizte<br>vervolgkeuze kan selecteren.<br>- Manneer<br>Manneer seen overige vervolgkeuze<br>selecteret (deze is gemarkeerd met een<br>herdion |
| OVERSTAP VO         Mijn leerlingen         Acties         Arbers         Rapportage         PORTAL         Alle leerlingen         Gebruikers         Beheer         Contact | Stap 1 - Vervolgkeuze<br>Vervolgkeuze *<br>Status<br>Status<br>Opteiding<br>Crebo                                                                                                    | Havo andere school<br>Havo eigen school<br>No | Klik hier voor het overzic<br>van alle beschikbare<br>'Overige vervolgkeuzes' | the Instructies<br>. Vervalgkeuze<br>Hier vult ud evervalgkeuze in (ROC of e<br>Begint met typen zal er automatisch ere<br>selectiegtig verschigten waaru od juizte<br>vervalgkeuze kan selecteren.                                                                                                    |

Waar vul je doorverwijzing in naar Leerplicht en RMC?
 Ook kan de samenwerking met Leerplicht/RMC waar van toepassing worden ingezet:

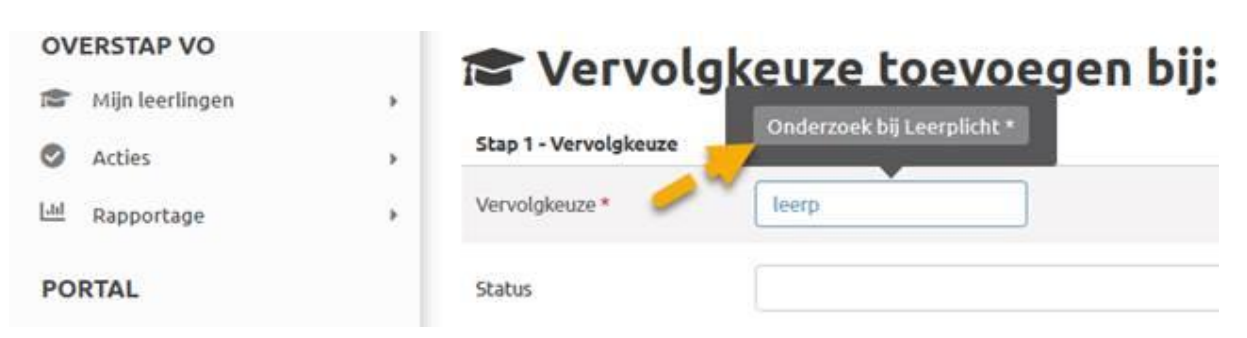

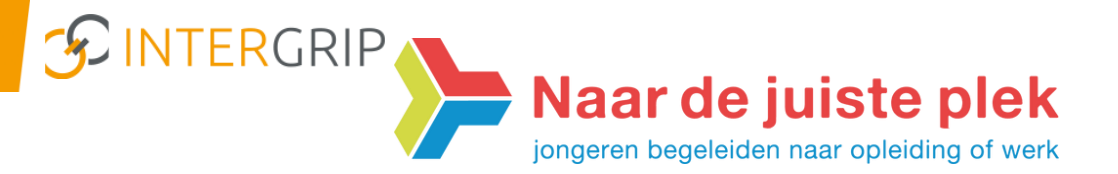

3. Hoe hou je de leerlingen met een risicostatus goed in de gaten? De leerlingen met een risicostatus kun je vinden in de module VO-MBO. Bij "Mogelijke Risicoleerlingen" kun je selecteren op alle risico statussen of per categorie. De categorie "Geen Leerwerkplek" en "Lang geen update" zijn om goed in de gaten te houden en waar nodig de leerling te contacten hoe het zit.

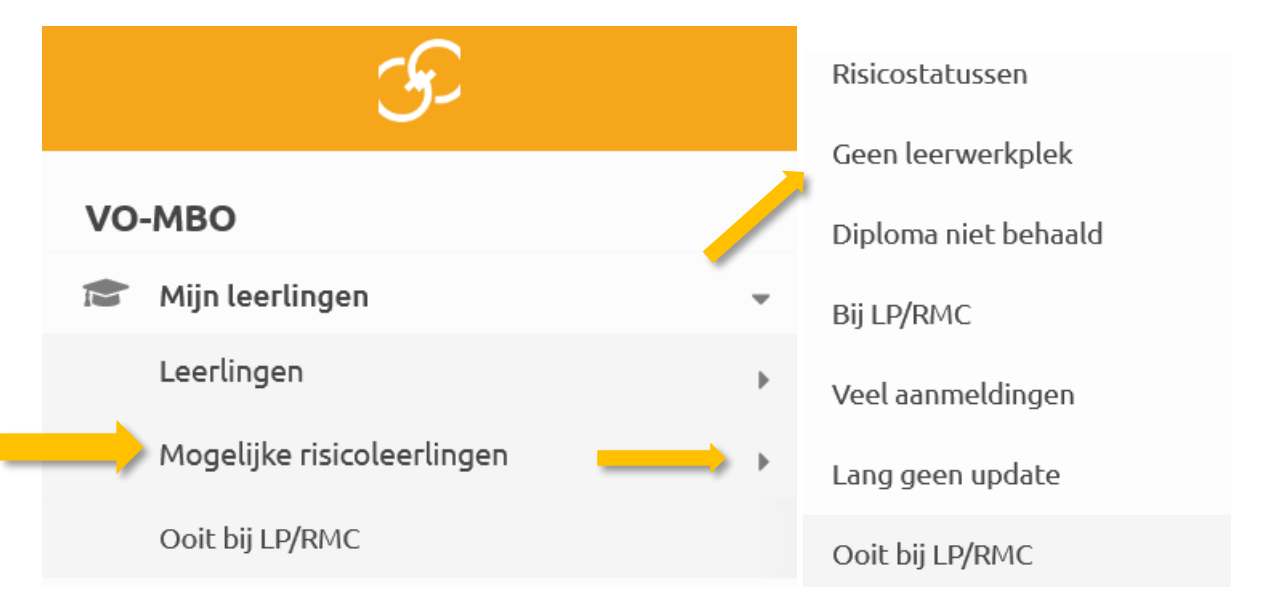

Hoe voeg je een Leerwerkplek toe wanneer een leerling kiest voor een bbl-opleiding?
 In het verlengde hiervan; vul bij Geen leerwerkplek de Leerwerkplek in wanneer je deze weet.
 Vervolgkeuze Status

| Summa College | Intake (lopend) | + LWP Toevoegen | + Vervolgkeuze | ٩ |
|---------------|-----------------|-----------------|----------------|---|
|               |                 |                 |                |   |

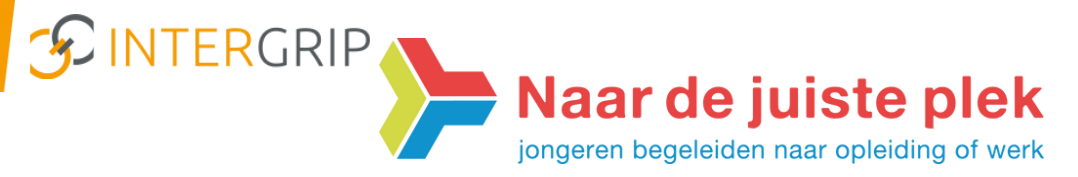

 Derdejaars leerlingen die een doorverwijzing krijgen naar een Entree opleiding krijgen de status van VO-overstapper. Hoe voer je deze in in Intergrip? Leerlingen uit het 3<sup>e</sup> leerjaar die nu de overstap moeten maken naar bij voorbeeld Entree, moet je invoeren in het systeem. Dit doe je in de Portal "Alle leerlingen".

## 

6. Hoe is de werkwijze van een leerling die zich aanmeldt voor het Summa Via traject? Wil je een leerling aanmelden voor Summa Plus, het Via-traject? Vergeet dit dan niet aan te vinken in Intergrip zodat je de leerling kunt blijven monitoren in de overstap. De uitgebreide informatie vind je in "Downloads".

Ga hiervoor naar de module DDD. Klik op "Dossiers" en zoek de leerling. Klik vervolgens op de button "Via traject" aan.

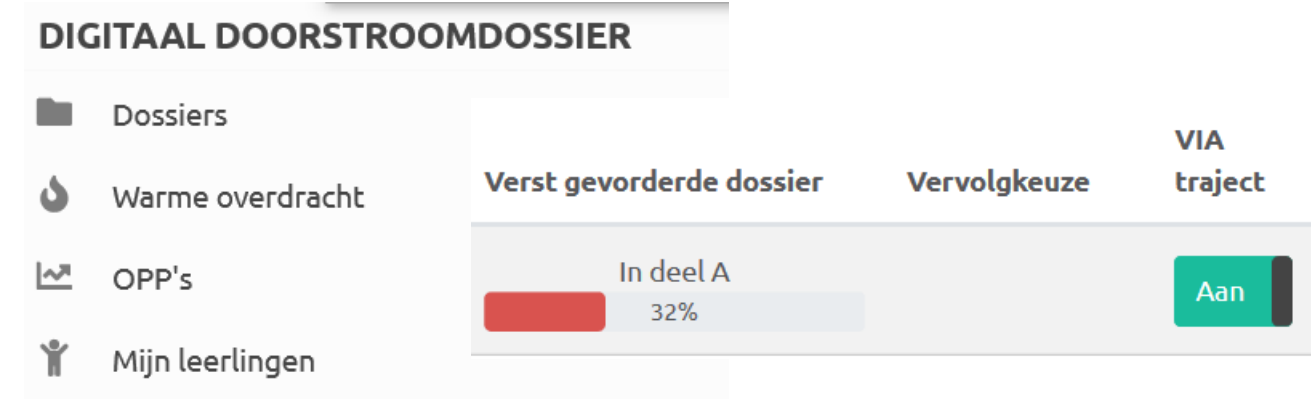

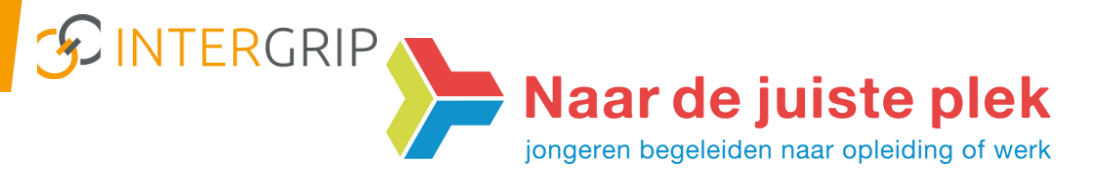

 Hoe volg je de Warme overdrachten in Intergrip?
 In de module DDD kun je alle Warme overdrachten volgen. Het is de taak van vo om te checken of deze hebben plaatsgevonden en daarna af te vinken in de module DDD.

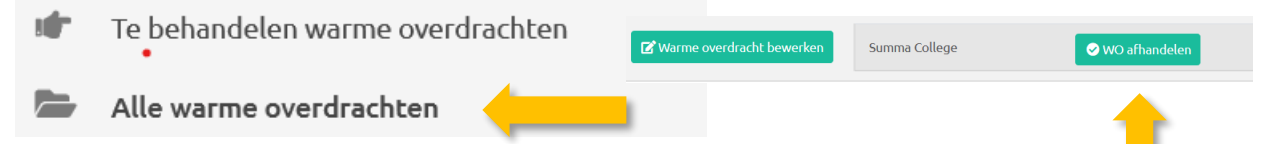

8. Waar kun je Downloads vinden?

Op zoek naar doelstellingen, planningen en instructies? Deze vind je in Downloads. Rechtsboven in de menubalk bij je naam.

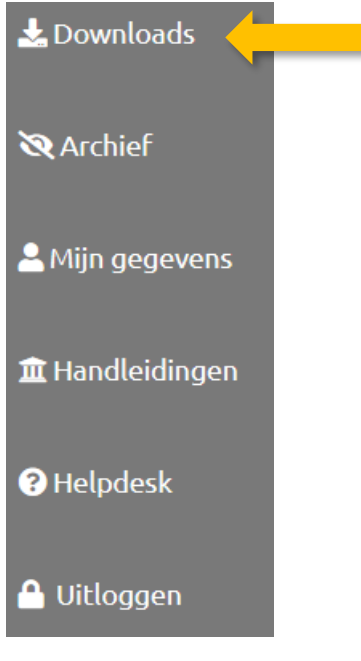